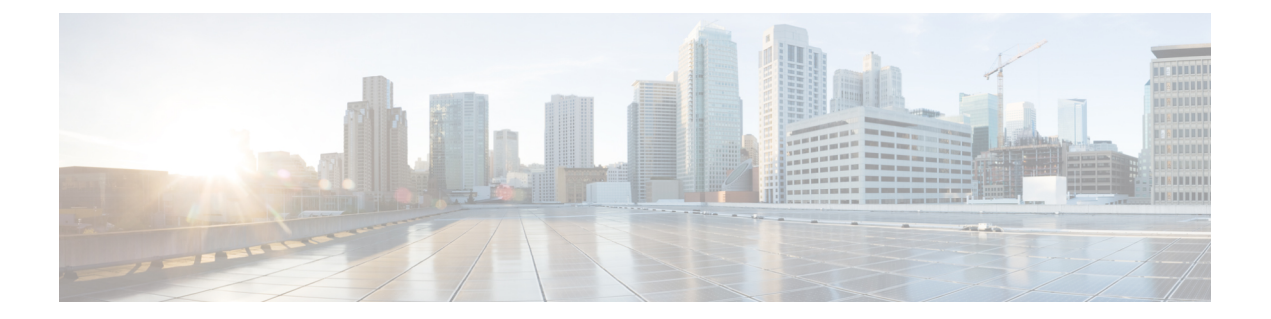

# Threat Defense Deployment with the Device Manager

#### Is This Chapter for You?

This chapter describes how to deploy a standalone the threat defense logical device with the device manager. To deploy a High Availability pair, see the Cisco Secure Firewall Device Manager Configuration Guide.

The device manager lets you configure the basic features of the software that are most commonly used for small networks. It is especially designed for networks that include a single device or just a few, where you do not want to use a high-powered multiple-device manager to control a large network containing many device manager devices.

If you are managing large numbers of devices, or if you want to use the more complex features and configurations that the threat defense allows, use the management center instead.

**Privacy Collection Statement**—The Firepower 4100 does not require or actively collect personally-identifiable information. However, you can use personally-identifiable information in the configuration, for example for usernames. In this case, an administrator might be able to see this information when working with the configuration or when using SNMP.

- End-to-End Procedure, on page 1
- Chassis Manager: Add the Threat Defense Logical Device, on page 2
- Log Into the Device Manager, on page 6
- Configure Licensing, on page 6
- Configure a Basic Security Policy, on page 12
- Access the Threat Defense CLI, on page 25
- What's Next?, on page 27
- History for Threat Defense with the Device Manager, on page 28

## **End-to-End Procedure**

See the following tasks to deploy and configure the threat defense on your chassis.

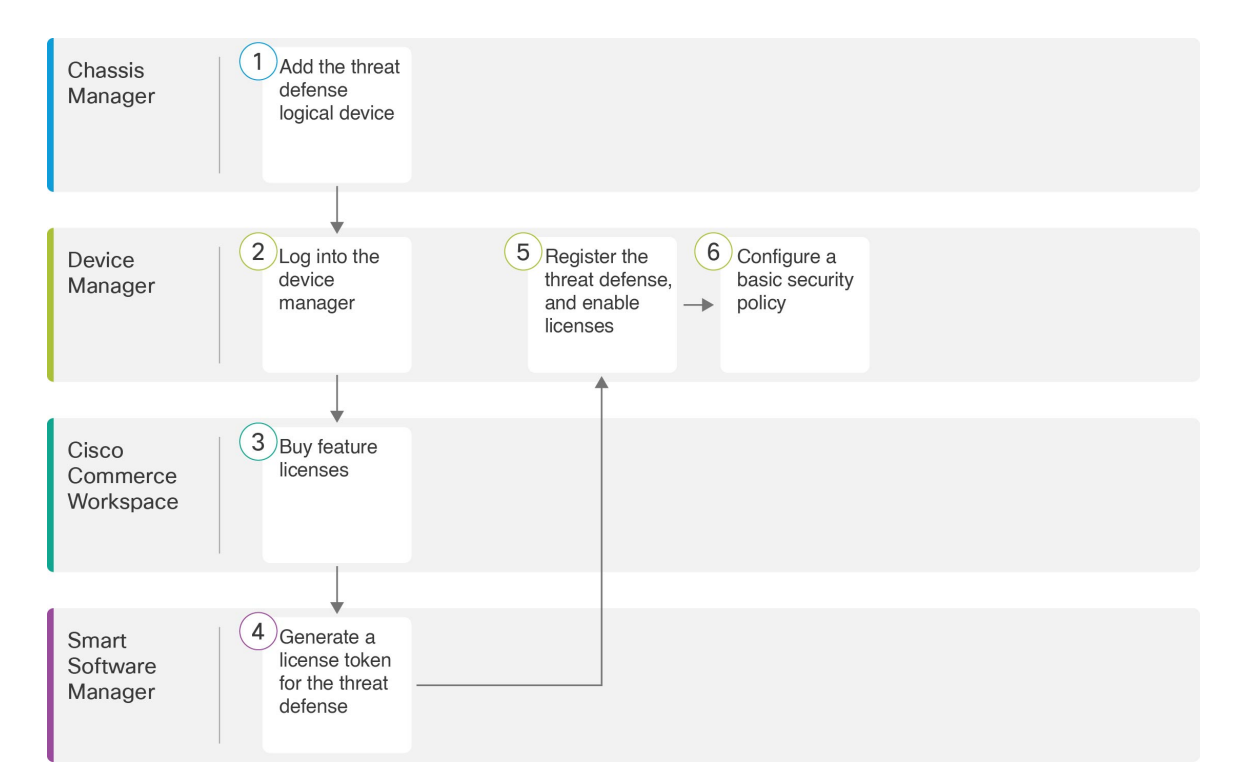

|   | Workspace                   | Steps                                                                                                    |
|---|-----------------------------|----------------------------------------------------------------------------------------------------|
| 1 | Chassis Manager             | Chassis Manager: Add the Threat Defense Logical Device, on page 2.                                                        |
| 2 | Device Manager              | Log Into the Device Manager, on page 6.                                                                                   |
| 3 | Cisco Commerce<br>Workspace | Configure Licensing, on page 6: Buy feature licenses.                                                                     |
| 4 | Smart Software<br>Manager   | Configure Licensing, on page 6: Generate a license token for the device manager.                                          |
| 5 | Device Manager              | Configure Licensing, on page 6: Register the device manager with the Smart Licensing server, and enable feature licenses. |
| 6 | Device Manager              | Configure a Basic Security Policy, on page 12.                                                                            |

## **Chassis Manager: Add the Threat Defense Logical Device**

You can deploy the threat defense from the Firepower 4100 as a native instance. Container instances are not supported.

To add a High Availability pair, see the Cisco Secure Firewall Device Manager Configuration Guide.

#### Before you begin

- Configure a Management interface to use with the threat defense; see Configure Interfaces. The Management interface is required. Note that this Management interface is not the same as the chassis management port that is used only for chassis management (and that appears at the top of the Interfaces tab as MGMT).
- You must also configure at least one Data interface.
- Gather the following information:
  - Interface IDs for this device
  - · Management interface IP address and network mask
  - Gateway IP address
  - DNS server IP address
  - · Threat Defense hostname and domain name

#### Procedure

**Step 1** In the Chassis Manager, choose **Logical Devices**.

**Step 2** Click **Add** > **Standalone**, and set the following parameters:

| Add Standalon  | e                              | ? × |
|----------------|--------------------------------|-----|
| Device Name:   | FTD_1                          |     |
| Template:      | Cisco Firepower Threat Defense |     |
| Image Version: | 6.5.0.1159                     |     |
| Instance Type: | Native                         |     |
|                | OK Can                         | cel |

a) Provide a **Device Name**.

This name is used by the chassis supervisor to configure management settings and to assign interfaces; it is not the device name used in the application configuration.

**Note** You cannot change this name after you add the logical device.

- b) For the Template, choose Cisco Firepower Threat Defense.
- c) Choose the Image Version.
- d) Choose the Instance Type: Native.

Container instances are not supported with the device manager.

e) Click OK.

You see the Provisioning - device name window.

**Step 3** Expand the **Data Ports** area, and click each interface that you want to assign to the device.

| Overview                  | Interfaces                                     | Logical Devices         | Security Modules | Platform Settings | System                                 | то |
|---------------------------|------------------------------------------------|-------------------------|------------------|-------------------|----------------------------------------|----|
| Provisionii<br>Standalone | n <mark>g - FTD-FDM2</mark><br>e   Cisco Firep | e<br>ower Threat Defens | e   6.5.0.1159   | » •               |                                        |    |
| Data Ports                |                                                |                         |                  |                   |                                        |    |
| Ethernet1/8               |                                                |                         |                  |                   |                                        |    |
| Ethernet2/1               |                                                |                         |                  |                   |                                        |    |
| Ethernet2/2               |                                                |                         |                  |                   |                                        |    |
| Ethernet2/3               |                                                |                         |                  |                   |                                        |    |
| Ethernet2/4               |                                                |                         |                  |                   |                                        |    |
| Ethernet2/5               |                                                |                         |                  |                   |                                        |    |
| Ethernet2/6               |                                                |                         |                  |                   |                                        |    |
| Ethernet2/7               |                                                |                         |                  |                   |                                        |    |
| Port-channel              | 3                                              |                         |                  |                   |                                        |    |
|                           |                                                |                         | Ethernet1/8      |                   |                                        |    |
|                           |                                                |                         | Ethernet2/1      |                   |                                        |    |
|                           |                                                |                         | Port-channel3    |                   | FTD - 6.5.0.1159<br>Click to configure |    |
|                           |                                                |                         | Ethernet2/2      |                   |                                        |    |
|                           |                                                |                         |                  |                   |                                        |    |

You can only assign data interfaces that you previously enabled on the **Interfaces** page. You will later enable and configure these interfaces in the device manager, including setting the IP addresses.

**Step 4** Click the device icon in the center of the screen.

A dialog box appears where you can configure initial bootstrap settings. These settings are meant for initial deployment only, or for disaster recovery. For normal operation, you can later change most values in the application CLI configuration.

#### **Step 5** On the **General Information** page, complete the following:

| Cisco Firepower Three Configuration | eat Defense - Bootstrap | ?X |
|-------------------------------------|-------------------------|----|
| General Information Sett            | ings Agreement          |    |
| Interface Information               |                         |    |
| Management Interface:               | Ethernet1/4             |    |
| Management                          |                         |    |
| Address Type:                       | IPv4 only               |    |
| IPv4                                |                         |    |
| Management IP:                      | 10.89.5.22              |    |
| Network Mask:                       | 255.255.255.192         |    |
| Network Gateway:                    | 10.89.5.1               |    |

a) Choose the Management Interface.

This interface is used to manage the logical device. This interface is separate from the chassis management port.

- b) Choose the management interface Address Type: IPv4 only, IPv6 only, or IPv4 and IPv6.
- c) Configure the Management IP address.

Set a unique IP address for this interface.

- d) Enter a Network Mask or Prefix Length.
- e) Enter a Network Gateway address.
- **Step 6** On the **Settings** tab, complete the following:

| Cisco Firepower Thre<br>Configuration       | at Defense - Bootstrap | )         |  |
|---------------------------------------------|------------------------|-----------|--|
| eneral Information Setting                  | s Agreement            |           |  |
| Management type of<br>application instance: | LOCALLY_MANAGED        |           |  |
| Firepower Management<br>Center IP:          |                        |           |  |
| Search domains:                             | cisco.com              |           |  |
| Firewall Mode:                              | Routed                 |           |  |
| DNS Servers:                                | 10.8.9.6               |           |  |
| Firepower Management<br>Center NAT ID:      |                        |           |  |
| Fully Qualified Hostname:                   | ftd.example.cisco.com  |           |  |
| Registration Key:                           |                        |           |  |
| Confirm Registration Key:                   |                        |           |  |
| Password:                                   | •••••                  |           |  |
| Confirm Password:                           | •••••                  |           |  |
| Eventing Interface:                         | ×                      |           |  |
|                                             |                        |           |  |
|                                             |                        |           |  |
|                                             |                        |           |  |
|                                             |                        |           |  |
|                                             |                        | OK Cancel |  |

a) In the **Management type of application instance** drop-down list, choose **LOCALLY\_MANAGED**.

Native instances also support the management center as a manager. If you change the manager after you deploy the logical device, then your configuration is erased and the device is reinitialized.

- b) Enter the Search Domains as a comma-separated list.
- c) The Firewall Mode only supports Routed mode.
- d) Enter the **DNS Servers** as a comma-separated list.
- e) Enter the Fully Qualified Hostname for the threat defense.
- f) Enter a **Password** for the threat defense admin user for CLI access.
- **Step 7** On the **Agreement** tab, read and accept the end user license agreement (EULA).
- **Step 8** Click **OK** to close the configuration dialog box.
- Step 9 Click Save.

The chassis deploys the logical device by downloading the specified software version and pushing the bootstrap configuration and management interface settings to the application instance. Check the **Logical Devices** page for the status of the new logical device. When the logical device shows its **Status** as **online**, you can start configuring the security policy in the application.

|                  | System Tools Help              |
|------------------|--------------------------------|
|                  | C Refresh O Add Device         |
|                  |                                |
|                  |                                |
|                  | 87% (40 of 46) Cores Available |
|                  |                                |
| Status<br>online |                                |

## Log Into the Device Manager

Log into the device manager to configure your threat defense.

#### Before you begin

- Use a current version of Firefox, Chrome, Safari, Edge, or Internet Explorer.
- Make sure the threat defense logical device **Status** is **online** on the chassis manager **Logical Devices** page.

#### Procedure

| Step 1 | Enter the following URL in your browser.                                                                                              |
|--------|----------------------------------------------------------------------------------------------------|
|        | <ul> <li>Management—https://management_ip. Enter the interface IP address that you entered in the bootstrap configuration.</li> </ul> |
| Step 2 | Log in with the username admin, and the password you set when you deployed the threat defense.                                        |
| Step 3 | You are prompted to accept the 90-day evaluation license.                                                                             |

## **Configure Licensing**

The threat defense uses Smart Software Licensing, which lets you purchase and manage a pool of licenses centrally.

When you register the chassis, the Smart Software Manager issues an ID certificate for communication between the chassis and the Smart Software Manager. It also assigns the chassis to the appropriate virtual account.

For a more detailed overview on Cisco Licensing, go to cisco.com/go/licensingguide

The Essentials license is included automatically. Smart Licensing does not prevent you from using product features that you have not yet purchased. You can start using a license immediately, as long as you are registered with the Smart Software Manager, and purchase the license later. This allows you to deploy and use a feature, and avoid delays due to purchase order approval. See the following licenses:

- IPS—Security Intelligence and Next-Generation IPS
- Malware Defense—Malware defense
- URL—URL Filtering
- Cisco Secure Client—Secure Client Advantage, Secure Client Premier, or Secure Client VPN Only

#### Before you begin

• Have a master account on the Smart Software Manager.

If you do not yet have an account, click the link to set up a new account. The Smart Software Manager lets you create a master account for your organization.

• Your Smart Software Licensing account must qualify for the Strong Encryption (3DES/AES) license to use some features (enabled using the export-compliance flag).

#### Procedure

**Step 1** Make sure your Smart Licensing account contains the available licenses you need.

When you bought your device from Cisco or a reseller, your licenses should have been linked to your Smart Software License account. However, if you need to add licenses yourself, use the **Find Products and Solutions** search field on the Cisco Commerce Workspace. Search for the following license PIDs:

#### Figure 1: License Search

| -FPR2K-ASASC-1 | 0= | C |
|----------------|----|---|
|                |    |   |

**Note** If a PID is not found, you can add the PID manually to your order.

• IPS, Malware Defense, and URL license combination:

- L-FPR4112T-TMC=
- L-FPR4115T-TMC=
- L-FPR4125T-TMC=
- L-FPR4145T-TMC=

When you add one of the above PIDs to your order, you can then choose a term-based subscription corresponding with one of the following PIDs:

- L-FPR4112T-TMC-1Y
- L-FPR4112T-TMC-3Y
- L-FPR4112T-TMC-5Y
- L-FPR4115T-TMC-1Y
- L-FPR4115T-TMC-3Y
- L-FPR4115T-TMC-5Y
- L-FPR4125T-TMC-1Y
- L-FPR4125T-TMC-3Y
- L-FPR4125T-TMC-5Y
- L-FPR4145T-TMC-1Y
- L-FPR4145T-TMC-3Y
- L-FPR4145T-TMC-5Y
- Cisco Secure Client—See the Cisco Secure Client Ordering Guide.
- **Step 2** In the Smart Software Manager, request and copy a registration token for the virtual account to which you want to add this device.
  - a) Click Inventory.

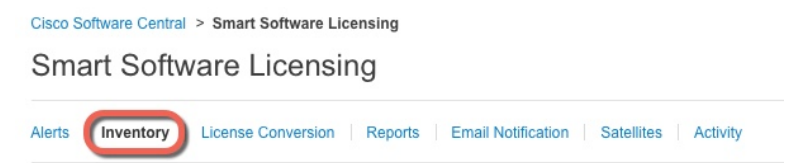

b) On the General tab, click New Token.

| /irtual Acc                                  | ount           |               |                     |                        |
|----------------------------------------------|----------------|---------------|---------------------|------------------------|
| Descriptior                                  | 1:             |               |                     |                        |
| Default Vir                                  | tual Account:  | No            |                     |                        |
| reduct In                                    | stance Periot  | ration Tokons |                     |                        |
| Product Ins                                  | stance Registr | ration Tokens | v product instances | to this virtual accoun |
| Product Ins<br>The registration              | stance Registr | ration Tokens | v product instances | to this virtual accour |
| Product Ins<br>The registration<br>New Token | stance Registr | ration Tokens | v product instances | to this virtual accour |

c) On the Create Registration Token dialog box enter the following settings, and then click Create Token:

| Create Registra           | ation Token                                                 |                                      |                           | 0     | × |
|---------------------------|-------------------------------------------------------------|--------------------------------------|---------------------------|-------|---|
| This dialog will generate | e the token required to register yo                         | our product instances with your Smar | rt Account.               |       |   |
| Description:              |                                                             | -                                    |                           |       |   |
| * Expire After:           | 30                                                          | Days                                 | nda a maximum of 20 days  |       |   |
| Allow export-con          | Enter the value bett<br>trolled functionality on the produc | ts registered with this token 🚯      | nas a maximum or 30 days. |       |   |
|                           |                                                             |                                      | Create Token              | Cance |   |
|                           |                                                             |                                      |                           |       |   |

- Description
- Expire After—Cisco recommends 30 days.
- Allow export-controlled functionality on the products registered with this token—Enables the export-compliance flag if you are in a country that allows for strong encryption. You must select this option now if you plan to use this functionality. If you enable this functionality later, you will need to re-register your device with a new product key and reload the device. If you do not see this option, your account does not support export-controlled functionality.

The token is added to your inventory.

d) Click the arrow icon to the right of the token to open the Token dialog box so you can copy the token ID to your clipboard. Keep this token ready for later in the procedure when you need to register the threat defense.

Figure 2: View Token

| General                                  | Licenses                      | Product Instances                          | Event Log         |                          |                   |            |           |
|------------------------------------------|-------------------------------|--------------------------------------------|-------------------|--------------------------|-------------------|------------|-----------|
| Virtual Acc<br>Descriptio<br>Default Vir | count<br>n:<br>rtual Account: | No                                         |                   |                          |                   |            |           |
| Product In<br>The registrati             | stance Registr                | ation Tokens<br>an be used to register new | product instances | to this virtual account. |                   |            |           |
| New Tok                                  | ken                           |                                            |                   |                          |                   |            |           |
| Token                                    |                               | Expiration Date                            |                   | Description              | Export-Controlled | Created By | Actions   |
| MjM3ZjlhYT                               | TItZGQ4OS00Yjk2               | LT 2017-Aug-16 19:4                        | 1:53 (in 30 days) | ASA FP 2110 1            | Allowed           |            | Actions 👻 |
| Figure 3: C                              | Copy Token                    |                                            |                   |                          |                   |            |           |

| MJM3ZJI<br>NmVhL1<br>mFJN2c | hY1ICZGQ4OS00Yjk2L1gzMGItM1hm210yYjky<br>TE1MDI5MTI1%0AMTMxMzh8YzdQdmgzMjA2<br>iYQjI5QWRhOEdscDU4cWI5NFNWRUtsa2wz% | V [ |
|-----------------------------|----------------------------------------------------------------------------------------------------|-----|
|                             |                                                                                                    |     |

- Step 3In the device manager, click Device, and then in the Smart License summary, click View Configuration.You see the Smart License page.
- Step 4 Click Register Device.

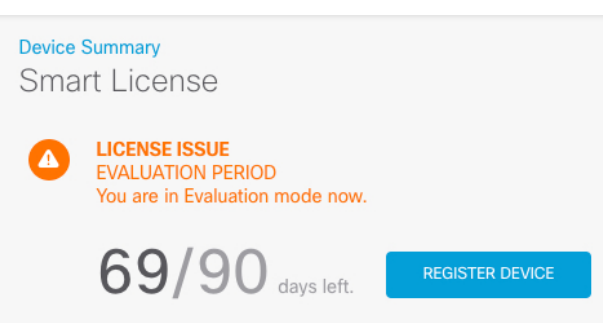

Then follow the instructions on the Smart License Registration dialog box to paste in your token:

| Smart License Registration ×                                                                                                    |
|----------------------------------------------------------------------------------------------------|
|                                                                                                    |
| $\stackrel{(2)}{_{\rm +}}$ On your assigned virtual account, under "General tab", click on "New Token" to create token.                                                                                                    |
| <ul> <li>Copy the token and paste it here:</li> <li>MGY2NzMwOGłtODJIZi00NzFiLWJiNiitYWMwNzU00DY2ZGViLTE1NiUz<br/>Nzlw%0A0Dg5Mzh8SU05Vm5XbzZiSmN5M3l6K3owZ3ovVmpmc3Vtal<br/>JL02FFeGhFWmIW%0AWC9WTT0%3D%0A</li> </ul>                                                                                                    |
| Select Region                                                                                                    |
| When you register the device, you are also registered with Cisco Security Services Exchange (SSE). Please select the region in which your device is operating. You will be able to see your device in the device list of the regional SSE portal.                                                                                           |
| Region                                                                                                    |
| SSE US Region V                                                                                                    |
| 5 Cisco Success Network                                                                                                    |
| Cisco Success Network enablement provides usage information and statistics<br>to Cisco which are essential for Cisco to provide technical support. This<br>information also allows Cisco to improve the product and to make you aware<br>of unused available features so that you can maximize the value of the product<br>in your network. |
| Check out the Sample Data that will be sent to Cisco. See more                                                                                                    |
| <ul> <li>Enable Cisco Success Network</li> </ul>                                                                                                    |
| CANCEL REGISTER DEVICE                                                                                                    |

#### Step 5 Click Register Device.

You return to the Smart License page. While the device registers, you see the following message:

L

**Registration request** sent on 10 Jul 2019. Please wait. Normally, it takes about one minute to complete the registration. You can check the task status in Task List. Refresh this page to see the updated status.

After the device successfully registers and you refresh the page, you see the following:

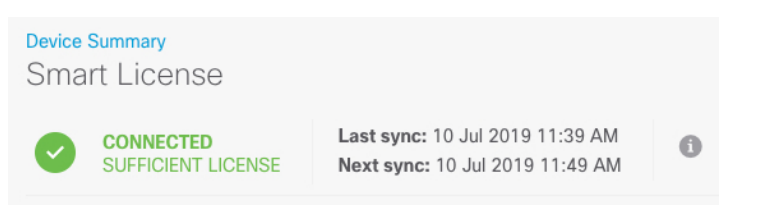

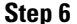

6 Click the **Enable/Disable** control for each optional license as desired.

| SUBSCRIPTION LICENSES INCLUDED                                                                                                    |                                                                                                    |
|----------------------------------------------------------------------------------------------------|----------------------------------------------------------------------------------------------------|
| IPS Cisabled by user                                                                                                    | Malware Defense                                                                                                    |
| This License allows you to perform intrusion detection and prevention and file control. You<br>must have this license to apply intrusion policies in access rules. You also must have this<br>license to apply file policies that control files based on file type. | This license lets you perform malware defense. You must have this license to apply file policies<br>that detect and block malware in files transmitted over your network.                                     |
| Includes: 🚭 Intrusion Policy                                                                                                    | Includes: D File Policy                                                                                                    |
| URL ENABLE                                                                                                    | Cisco Secure Client Type Advantage ~ ENABLE                                                                                                    |
| This license allows you to control web access based on URL categories and reputations, rather<br>than by individual URL alone. You must have this license to deploy access rules that filter web<br>traffic based on category and reputation.                       | Please select the license type that you purchased to enable remote access VPN. Note that<br>Secure Firewall device manager does not support any of the advanced features covered by the<br>Advantage license. |
| Includes: URL Reputation                                                                                                    | Includes: RA-VPN                                                                                                    |

- Enable—Registers the license with your Cisco Smart Software Manager account and enables the controlled features. You can now configure and deploy policies controlled by the license.
- **Disable**—Unregisters the license with your Cisco Smart Software Manager account and disables the controlled features. You cannot configure the features in new policies, nor can you deploy policies that use the feature.
- If you enabled the **Cisco Secure Client** license, select the type of license you want to use: **Advantage**, **Premier**, **VPN Only**, or **Premier and Advantage**.

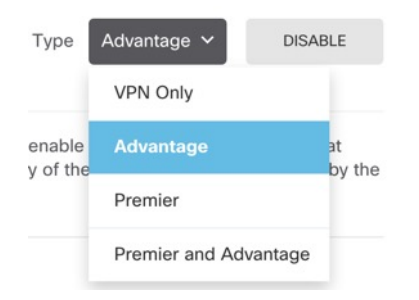

After you enable features, if you do not have the licenses in your account, you will see the following non-compliance message after you refresh the page:

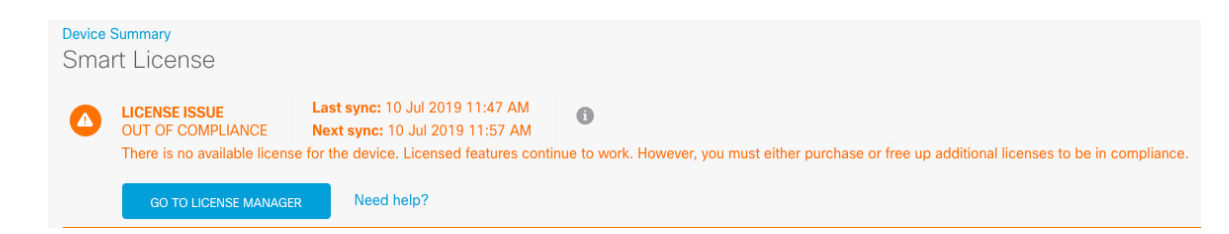

Step 7

**p 7** Choose **Resync Connection** from the gear drop-down list to synchronize license information with Cisco Smart Software Manager.

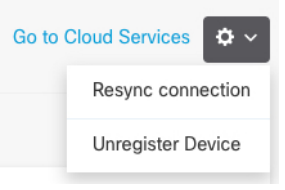

# **Configure a Basic Security Policy**

To configure a basic security policy, complete the following tasks.

| (1)                         | Configure Interfaces, on page 13.                                                                                  |
|-----------------------------|----------------------------------------------------------------------------------------------------|
| $\overline{\mathbf{\cdot}}$ | Assign a static IP address to the inside interface, and use DHCP for the outside interface.                        |
| (2)                         | Add Interfaces to Security Zones, on page 15.                                                                      |
|                             | Add the inside and outside interfaces to inside and outside security zones, which are required for access control. |
| 3                           | Add the Default Route, on page 17.                                                                                 |
| 0                           | If you do not receive the default route from the outside DHCP server, you need to manually add it.                 |
| (4)                         | Configure NAT, on page 19.                                                                                         |
| $\bigcirc$                  | Use interface PAT on the outside interface.                                                                        |
| 5                           | Allow Traffic from Inside to Outside, on page 21.                                                                  |
| C                           | Allow traffic from inside to outside.                                                                              |
| 6                           | (Optional) Configure the DHCP Server, on page 22.                                                                  |
| C                           | Use a DHCP server on the inside interface for clients.                                                             |
| 7                           | (Optional) Configure the Management Gateway and Allow Management on Data Interfaces, on page 23.                   |
|                             | Change the management gateway and/or allow management from a data interface.                                       |
| 8                           | Deploy the Configuration, on page 25.                                                                              |

### **Configure Interfaces**

Enable the threat defense interfaces and set the IP addresses. Typically, you must configure at least a minimum of two interfaces to have a system that passes meaningful traffic. Normally, you would have an outside interface that faces the upstream router or internet, and one or more inside interfaces for your organization's networks. Some of these interfaces might be "demilitarized zones" (DMZs), where you place publically-accessible assets such as your web server.

A typical edge-routing situation is to obtain the outside interface address through DHCP from your ISP, while you define static addresses on the inside interfaces.

The following example configures an inside interface with a static address and an outside interface using DHCP.

#### Procedure

**Step 1** Click **Device**, and then click the link in the **Interfaces** summary.

The **Interfaces** page is selected by default. The interfaces list shows physical interfaces, their names, addresses, and states.

- **Step 2** Click the edit icon (2) for the interface that you want to use for *inside*
- **Step 3** Set the following:

| <b>Ethernet1/2</b><br>Edit Physical Ir                     | nterface                                |        |   |        | 0 × | < |
|------------------------------------------------------------|-----------------------------------------|--------|---|--------|-----|---|
| Interface Name                                             |                                         | Mode   |   | Status |     |   |
| inside                                                     |                                         | Routed | ~ |        |     |   |
| Most features work with nam<br>although some require unnar | ned interfaces only,<br>med interfaces. |        |   |        |     |   |
| Description                                                |                                         |        |   |        |     |   |
|                                                            |                                         |        |   |        |     |   |
| IPv4 Address IPv6 A                                        | Address Advan                           | ced    |   |        |     | 4 |
| Type<br>Static Y                                           |                                         |        |   |        |     |   |
| IP Address and Subnet M                                    | Vlask                                   |        |   |        |     |   |
| 10.99.10.1                                                 | / 24                                    |        |   |        |     |   |
| e.g. 192.168.5.15/17 or 192                                | 2.168.5.15/255.255.1                    | 28.0   |   |        |     |   |
| Standby IP Address and                                     | Subnet Mask                             |        |   |        |     |   |
| 10.99.10.2                                                 | / 24                                    |        |   |        |     |   |
| e.g. 192.168.5.16                                          |                                         |        |   |        |     |   |
|                                                            |                                         |        |   | CANCEL | ОК  |   |

a) Set the **Interface Name**.

Set the name for the interface, up to 48 characters. Alphabetic characters must be lower case. For example, **inside** or **outside**. Without a name, the rest of the interface configuration is ignored. Unless you configure subinterfaces, the interface should have a name.

b) Set the Mode to Routed.

If you want to use Passive interfaces, see the Cisco Secure Firewall Device Manager Configuration Guide.

c) Set the **Status** slider to the enabled setting (

**Important** You must also enable the interface in FXOS.

d) (Optional) Set the **Description**.

The description can be up to 200 characters on a single line, without carriage returns.

- e) On the IPv4 Address page, configure a static IP address.
- f) (Optional) Click **IPv6 Address**, and configure IPv6.

Step 4 Click OK.

Step 5 Click the edit icon (2) for the interface that you want to use for *outside*, and set the same fields as for inside; for this interface, choose **DHCP** for the IPv4 Address.

| Mode                                                                                         | Status                                                                                                    |                                                                                                    |                                                                                                    |
|----------------------------------------------------------------------------------------------|----------------------------------------------------------------------------------------------------|----------------------------------------------------------------------------------------------------|----------------------------------------------------------------------------------------------------|
| Routed ~                                                                                     |                                                                                                    |                                                                                                    |                                                                                                    |
|                                                                                              |                                                                                                    |                                                                                                    |                                                                                                    |
|                                                                                              |                                                                                                    |                                                                                                    |                                                                                                    |
|                                                                                              |                                                                                                    |                                                                                                    |                                                                                                    |
| anced<br>on the same network cor<br>Ensure that there is no o<br>er interfaces on the device | figured statically fo<br>verlap between the<br>a.                                                                    | or another<br>network                                                                                                    |                                                                                                    |
|                                                                                              |                                                                                                    |                                                                                                    |                                                                                                    |
| ault Route using DHCP                                                                        |                                                                                                    |                                                                                                    |                                                                                                    |
|                                                                                              | CANCEL                                                                                                    | ОК                                                                                                    |                                                                                                    |
|                                                                                              | Mode Routed  Anced Note same network con Ensure that there is no o er interfaces on the device ault Route using DHCP | Mode Status Routed  Anced  Anced  Anced  Anced  Ancet List there is no overlap between the series on the device.  Ancet List there is no overlap between the series on the device.  Ancet List CANCEL  CANCEL | Mode Status Routed   anced on the same network configured statically for another Ensure that there is no overlap between the network anterfaces on the device.  Ancel   CANCEL OK |

### **Add Interfaces to Security Zones**

A security zone is a grouping of interfaces. Zones divide the network into segments to help you manage and classify traffic. You can define multiple zones, but a given interface can be in one zone only.

manually set a default route; see the Cisco Secure Firewall Device Manager Configuration Guide.

This procedure tells you how to add interfaces to the following pre-configured zones:

- inside\_zone—This zone is intended to represent internal networks.
- outside\_zone—This zone is intended to represent networks external to your control, such as the Internet.

#### Procedure

- **Step 1** Select **Objects**, then select **Security Zones** from the table of contents.
- **Step 2** Click the edit icon (**2**) for the **inside\_zone**.

| Edit Security Zone                                          |        |    | 0  |    |
|-------------------------------------------------------------|--------|----|----|----|
| Name                                                        |        |    |    |    |
| Description                                                 |        |    |    |    |
|                                                             |        |    |    | 1, |
| Mode <ul> <li>Routed</li> <li>Passive</li> </ul> Interfaces |        |    |    |    |
| ■ diagnostic (Ethernet1/4)                                  | Ŧ      | 0  |    |    |
| ⊘                                                           | Ŧ      | 0  | ОК |    |
| outside (Port-channel1)                                     | v      | 0  |    |    |
| unnamed (Ethernet1/5)                                       | v      | 0  |    |    |
| 1 item(s) selected                                          |        |    |    |    |
| Create new Subinterface                                     | CANCEL | ок |    |    |

- **Step 3** In the **Interfaces** list, click + and select the inside interface to add to the zone.
- **Step 4** Click **OK** to save your changes.
- **Step 5** Repeat these steps to add the outside interface to the **outside\_zone**.

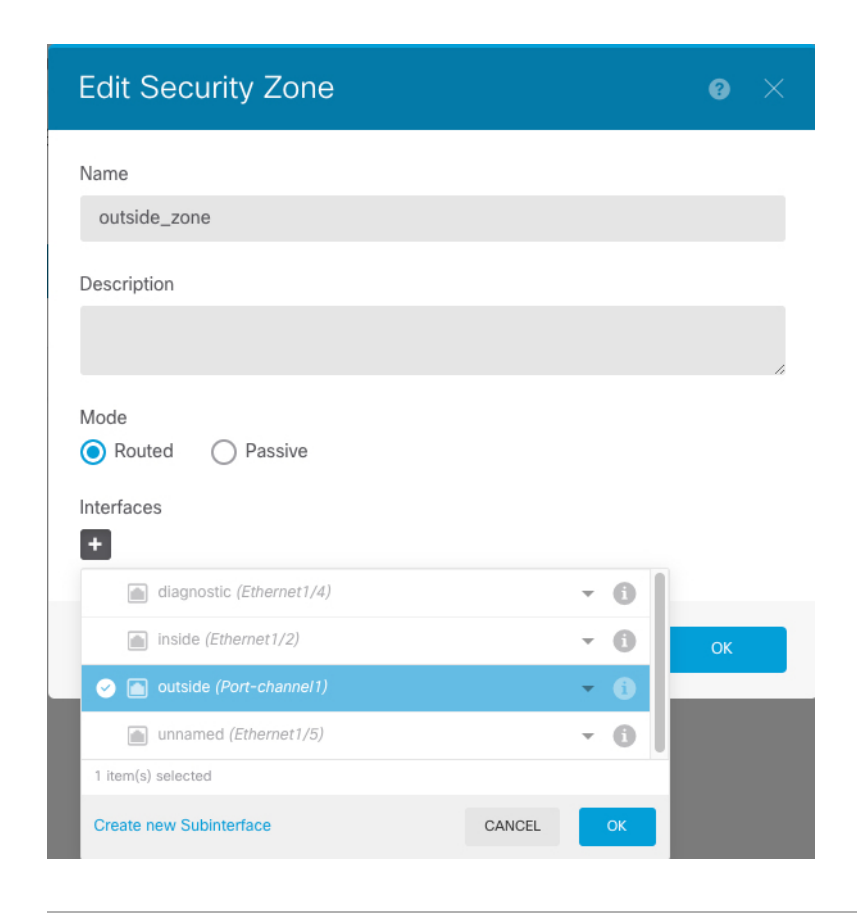

### Add the Default Route

The default route normally points to the upstream router reachable from the outside interface. If you use DHCP for the outside interface, your device might have already received a default route. If you need to manually add the route, complete this procedure. If you received a default route from the DHCP server, it will show on the **Device Summary** > **Static Routing** page.

#### Procedure

| Step 1 | Click <b>Device</b> , then click the link in the <b>Routing</b> summary.<br>The <b>Static Routing</b> page appears. |
|--------|----------------------------------------------------------------------------------------------------|
| Step 2 | Click + or <b>Create Static Route</b> .                                                                             |
| Step 3 | Configure the default route properties.                                                                             |

| Name<br>default                                    |
|----------------------------------------------------|
| default                                            |
|                                                    |
| Description                                        |
| h                                                  |
| Protocol                                           |
| ● IPv4 ○ IPv6                                      |
| Gateway                                            |
| gateway Y                                          |
| Interface                                          |
| outside 🗸 🗸                                        |
| Metric                                             |
| 1                                                  |
| Networks                                           |
| +                                                  |
| to any-ipv4                                        |
| SLA Monitor Applicable only for IPv4 Protocol type |
| Please select an SLA Monitor                       |
|                                                    |
| CANCEL                                             |

- a) Enter a Name, for example, default.
- b) Click either the IPv4 or IPv6 radio button.

You need to create separate default routes for IPv4 and IPv6.

c) Click Gateway, and then click Create New Network to add the gateway IP address as a host object.

| Add Network Object |        | 9  | $\times$ |
|--------------------|--------|----|----------|
| Name               |        |    |          |
| gateway            |        |    |          |
| Description        |        |    |          |
|                    |        |    |          |
| T                  |        |    | h        |
| Host               |        |    |          |
| Host               |        |    |          |
| 10.99.12.5         |        |    |          |
| e.g. 192.168.2.1   |        |    |          |
|                    | CANCEL | ОК |          |

- d) Choose the gateway Interface, for example outside.
- e) Click the **Networks** + icon, and choose **any-ipv4** for an IPv4 default route or **any-ipv6** for an IPv6 default route.

### **Configure NAT**

A typical NAT rule converts internal addresses to a port on the outside interface IP address. This type of NAT rule is called *interface Port Address Translation (PAT)*. You cannot use interface PAT for IPv6.

#### Procedure

- Step 1 Click Policies and then click NAT.
- Step 2 Click + or Create NAT Rule.
- **Step 3** Configure the basic rule options:

Step 4 Click OK.

| Add NAT Rule                                                                                                    |                                                                              | 0 ×                         |
|----------------------------------------------------------------------------------------------------|------------------------------------------------------------------------------|-----------------------------|
| Title 1                                                                                                    | Create Rule for 2                                                            | Status                      |
| inside_to_outside                                                                                                    | Auto NAT                                                                     | × ()                        |
| Auto NAT rules translate a specified host or network add<br>packet. These rules are automatically ordered and placed | ess regardless of its appearance as the source<br>I in the Auto NAT section. | or destination address of a |
| Placement                                                                                                    | Туре 3                                                                       |                             |
| Automatically placed in Auto NAT rules                                                                               | Dynamic 🗸                                                                    |                             |
| Packet Translation Advanced Options                                                                                  |                                                                              |                             |
| ORIGINAL PACKET                                                                                                    | TRANSLATED PACKET                                                            |                             |
| Source Interface                                                                                                    | Destination Interface 5                                                      |                             |
| Any                                                                                                    | ✓ outside                                                                    | ~                           |
| Original Address 4 Original Port                                                                                     | Translated Address                                                           | Translated Port             |
| any-ipv4 ~ Any                                                                                                    | ✓ Interface ✓                                                                | Any 🗸                       |
|                                                                                                    |                                                                              |                             |
| Show Diagram                                                                                                    |                                                                              |                             |
| ORIGINAL<br>Source Any                                                                                               | TRANSLATED                                                                   | Source                      |
| any-ipv4: Any >                                                                                                    |                                                                              | > Interface: Any            |
| Destination<br>Any: Any                                                                                              | NAT                                                                          | Destination<br>Any: Any     |
|                                                                                                    | CAM                                                                          | NCEL OK 6                   |

- a) Set the **Title**.
- b) Choose Create Rule For > Auto NAT.
- c) Choose **Type** > **Dynamic**.

**Step 4** Configure the following packet translation options:

a) For the Original Packet, set the Original Address as any-ipv4.

This rule will translate all IPv4 traffic originating on any interface. If you want to restrict the interfaces or the addresses, you can choose a specific **Source Interface** and specify IP addresses for the **Original Address**.

b) For the Translated Packet, set the Destination Interface to the outside interface.

By default, the interface IP address is used for the translated address.

**Step 5** (Optional) Click **Show Diagram** to view a visual representation of the rule.

Step 6 Click OK.

### Allow Traffic from Inside to Outside

By default, traffic is blocked between security zones. This procedure shows how to allow traffic from inside to outside.

#### Procedure

- Step 1 Choose Policies > Access Control.
- Step 2 Click + or Create Access Rule.
- **Step 3** Configure the basic rule options:

| Add Acces                            | ss Rule                                                    |                       |                                            |                          |                 |                                                                               |           |   |
|--------------------------------------|------------------------------------------------------------|-----------------------|--------------------------------------------|--------------------------|-----------------|-------------------------------------------------------------------------------|-----------|---|
| Order Title 1  in Source/Destination | e 1<br>side_to_outside                                     | URLs <sup>0</sup> Use | Action<br>Allow<br>ers<br>Intrusion Policy | File policy Loggi        | ng              |                                                                               |           |   |
| SOURCE<br>Zones<br>inside_zone       | 2 + Networks<br>ANY                                        |                       | Ports +                                    | DESTINATION<br>Zones 3 + | Networks<br>ANY | + Ports/<br>ANY                                                               | Protocols | + |
| Show Diagram                         | Users any<br>Networks any<br>Geolocations any<br>Ports any | >-•                   | SOURCE                                     | DESTINATION              |                 | Applications any<br>URLs any<br>Networks any<br>Ports/Protocols any<br>CANCEL | ок        | 4 |

- a) Set the **Title**.
- b) For the **Source**, click the **Zones** + icon, and choose the inside zone.

- c) For the **Destination**, click the **Zones** + icon, and choose the outside zone.
- d) (Optional) Click Show Diagram to view a visual representation of the rule.
- e) Click OK.

### (Optional) Configure the DHCP Server

Enable the DHCP server if you want clients to use DHCP to obtain IP addresses from the threat defense.

#### Procedure

- Step 1 Click Device, then click the System Settings > DHCP Server link.
- Step 2 Click + or Create DHCP Server.
- **Step 3** Configure the server properties.

| Add Server                        |        | 0 × |
|-----------------------------------|--------|-----|
| Enabled DHCP Server               |        |     |
| Interface                         |        |     |
| inside                            |        | ~   |
| Address Pool                      |        |     |
| 10.99.10.5-10.99.10.25            |        | 0   |
| e.g. 192.168.45.46-192.168.45.254 |        |     |
|                                   |        |     |
|                                   | CANCEL | OK  |

- a) Click the **Enable DHCP Server** slider so that it shows enabled (
- b) Choose the Interface on which you want to enable the DHCP server.

The interface must have a static IP address; you cannot be using DHCP to obtain the interface address if you want to run a DHCP server on the interface.

c) Enter the Address Pool

The range of IP addresses must be on the same subnet as the selected interface and cannot include: the IP address of the interface itself, the broadcast address, or the subnet network address.

d) Click OK.

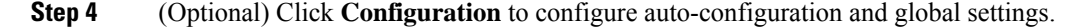

| Device Summary<br>DHCP Server |
|-------------------------------|
| DHCP Servers Configuration    |
| Enable Auto Configuration 1   |
| outside                       |
| Primary WINS IP Address       |
| Secondary WINS IP Address     |
| Primary DNS IP Address        |
| Secondary DNS IP Address      |
| SAVE                          |

DHCP auto configuration enables the DHCP Server to provide DHCP clients with DNS server, domain name, and WINS server information obtained from a DHCP client that is running on the specified interface. Typically, you would use auto-configuration if you are obtaining an address using DHCP on the outside interface, but you could choose any interface that obtains its address through DHCP. If you cannot use auto-configuration, you can manually define the required options.

- a) Click the **Enable Auto Configuration** slider so that it shows enabled (
- b) Choose the interface in the **From Interface** drop-down menu from which you want clients to inherit server settings.
- c) If you do not enable auto-configuration, or if you want to override any of the automatically configured settings, configure one or more global options. These settings will be sent to DHCP clients on all interfaces that run a DHCP server.
- d) Click Save.

### (Optional) Configure the Management Gateway and Allow Management on Data Interfaces

When you deployed the threat defense, you configured the management address and an external gateway. The following procedure lets you configure the threat defense to send management traffic over the backplane through the data interfaces instead of through the management interface. In this case, you can still manage

the threat defense if you are on a directly-connected management network, but management traffic destined for any other network will be routed out the data interfaces instead of through management.

Also, by default, you can only manage the threat defense through the management interface (device manager or CLI access). The following procedure also lets you enable management on one or more data interfaces. Note that the management interface gateway does not affect the device manager management traffic on data interfaces; in this case, the threat defense uses the regular routing table.

#### Before you begin

Configure data interfaces according to Configure Interfaces, on page 13.

#### Procedure

**Step 1** Allow management from a data interface.

- a) Click Device, then click the System Settings > Management Access link.
- b) Click Data Interfaces.
- c) Click + or Create Data Interface, and create a rule for each interface:

| Add Management Access |        | 0 × |
|-----------------------|--------|-----|
| Interface             |        |     |
| inside                |        | ~   |
| Protocols             |        |     |
| HTTPS × SSH ×         |        | ~   |
| Allowed Networks      |        |     |
| 다_ any-ipv4           |        |     |
|                       |        |     |
|                       | CANCEL | ОК  |

- Interface—Choose the interface on which you want to allow management access.
- Protocols—Choose whether the rule is for HTTPS (port 443), SSH (port 22), or both.
- Allowed Networks—Choose the network objects that define the IPv4 or IPv6 network or host that should be able to access the system. To specify "any" address, select **any-ipv4** (0.0.0.0/0) and **any-ipv6** (::/0).
- d) Click OK.
- **Step 2** Set the management gateway to use the data interfaces.
  - a) Click **Device**, then click the **System Settings** > **Management Interface** link.
  - b) Choose Use the Data Interfaces as the Gateway.

| Ma               | anagement Interface                                                                                                    |
|------------------|----------------------------------------------------------------------------------------------------|
| M/<br>Th<br>lice | ANAGEMENT GATEWAY<br>e gateway determines how the system can reach the Internet to obtain smar<br>enses, database updates (such as VDB, rule, Geolocation, URL), and to reac<br>e management DNS and NTP servers. |
| 0                | Use the Data Interfaces as the Gateway. 🕕                                                                                                    |
| $\cap$           | Use Unique Gateways for the Management Interface. 👔                                                                                                    |

### **Deploy the Configuration**

Deploy the configuration changes to the threat defense; none of your changes are active on the device until you deploy them.

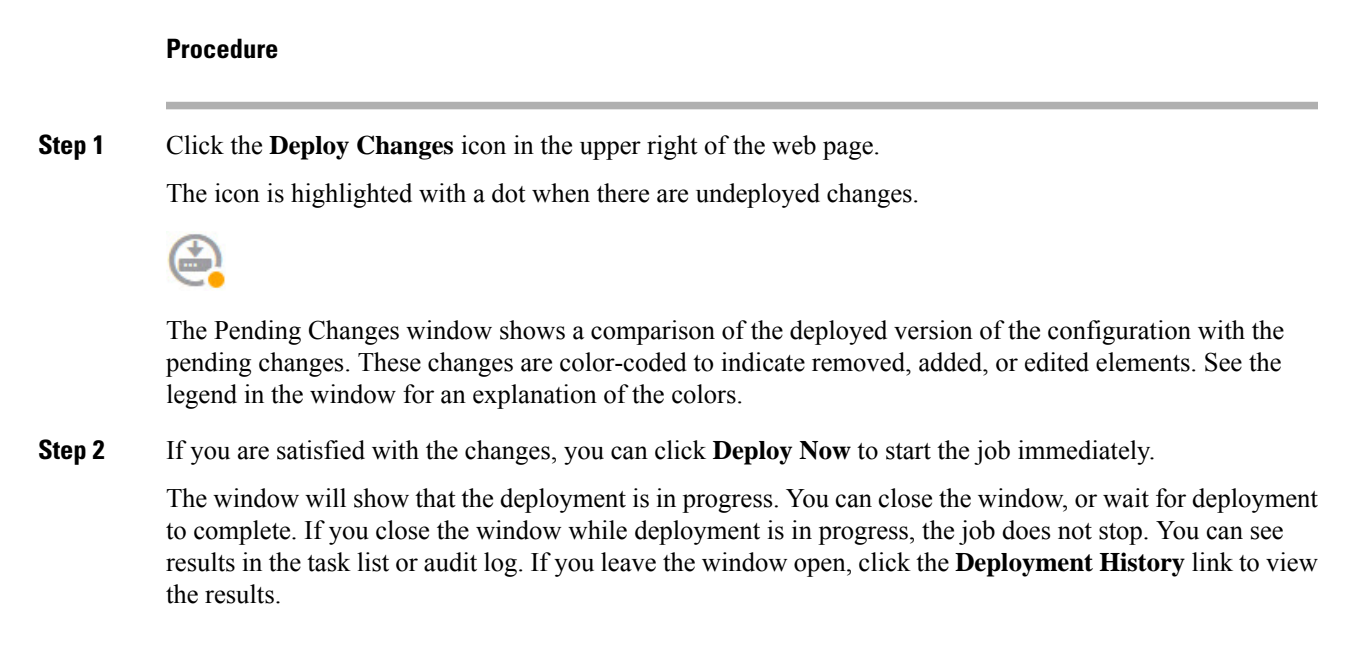

## Access the Threat Defense CLI

You can use the threat defense CLI to change management interface parameters and for troubleshooting purposes. You can access the CLI using SSH to the Management interface, or by connecting from the FXOS CLI.

#### Procedure

**Step 1** (Option 1) SSH directly to the threat defense management interface IP address.

You set the management IP address when you deployed the logical device. Log into the threat defense with the admin account and the password you set during initial deployment.

If you forgot the password, you can change it by editing the logical device in the chassis manager.

- **Step 2** (Option 2) From the FXOS CLI, connect to the module CLI using a console connection or a Telnet connection.
  - a) Connect to the security engine.

#### connect module 1 { console | telnet }

The benefits of using a Telnet connection is that you can have multiple sessions to the module at the same time, and the connection speed is faster.

#### Example:

```
Firepower# connect module 1 console
Telnet escape character is '~'.
Trying 127.5.1.1...
Connected to 127.5.1.1.
Escape character is '~'.
CISCO Serial Over LAN:
Close Network Connection to Exit
```

Firepower-module1>

b) Connect to the threat defense console.

#### connect ftd name

If you have multiple application instances, you must specify the name of the instance. To view the instance names, enter the command without a name.

#### Example:

c) Exit the application console to the FXOS module CLI by entering exit.

Note For pre-6.3 versions, enter Ctrl-a, d.

d) Return to the supervisor level of the FXOS CLI.

#### To exit the console:

**1.** Enter ~

You exit to the Telnet application.

2. To exit the Telnet application, enter:

telnet>quit

#### To exit the Telnet session:

Enter Ctrl-],.

#### Example

The following example connects to the threat defense and then exits back to the supervisor level of the FXOS CLI.

```
Firepower# connect module 1 console
Telnet escape character is '~'.
Trying 127.5.1.1...
Connected to 127.5.1.1.
Escape character is '~'.
CISCO Serial Over LAN:
Close Network Connection to Exit
Firepower-module1>connect ftd FTD Instance1
You are connecting to ftd from a serial console. Please avoid
executing any commands which may produce large amount of output.
Otherwise, data cached along the pipe may take up to 12 minutes to be
drained by a serial console at 9600 baud rate after pressing Ctrl-C.
To avoid the serial console, please login to FXOS with ssh and use
'connect module <slot> telnet' to connect to the security module.
_____
Connecting to container ftd(FTD Instance1) console... enter "exit" to return to bootCLI
> ~
telnet> quit
Connection closed.
Firepower#
```

## What's Next?

To continue configuring your threat defense, see the documents available for your software version at Navigating the Cisco Firepower Documentation.

For information related to using the device manager, see Cisco Firepower Threat Defense Configuration Guide for Firepower Device Manager.

# History for Threat Defense with the Device Manager

| Feature Name                  | Version | Feature Info                 | ormation                                             |
|-------------------------------|---------|------------------------------|------------------------------------------------------|
| Support for device            | 6.5.0   | You can no                   | w deploy a native instance using the device manager. |
| manager with native instances |         | New/Modified screens:        |                                                      |
|                               |         | Logical Devices > Add Device |                                                      |
|                               |         | Note                         | Requires FXOS 2.7.1.                                 |
|                               |         |                              |                                                      |